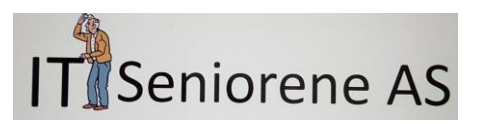

# Oppskrift – Lage en bruker på Facebook

## Innledning

Facebook er et sosialt medium. Sosiale medier gir oss mulighet til å dele informasjon med andre som bruker samme løsning. Facebook, ofte kalt bare FB, består av nettverk mellom venner. Når du har en bruker på FB kan du velge venner; du bestemmer selv hvem du vil ha som venner.

FB kan betraktes som et kjempestort nettverk for sladder. I utgangspunktet kan du være tilgjengelig for alle andre personer som er på Facebook, men det er egentlig ikke noe de fleste av oss vil. Derfor er det viktig å sørge for å endre innstillingene på vår FB bruker etter at vi har laget den. Hvordan dette skal gjøres er en del av denne oppskriften.

Du kan velge selv om du vil skrive innlegg på FB. Mange som bruker FB skriver aldri noe selv, de følger bare med på hva andre skriver. I tillegg kan de være med i lukkede grupper for å få informasjon. Koret har en åpen side og en lukket gruppe for medlemmene. Det som står på den åpne siden kan leses av alle. Innholdet i den lukkede gruppen kan bare leses av de som er medlemmer.

Hvis du skriver et innlegg selv, så kan du bestemme hvem som skal se det. Du kan velge mellom Offentlig(alle) eller bare Venner. Som regel ønsker man å begrense det man skriver til sine venner.

### Lage en FB bruker.

#### Tast inn <u>https://nb-no.facebook.com</u> i nettleserens adressefelt og trykk på «enter»-tasten.

Bildet til høyre viser nettsiden for å opprette en bruker på FB. Du må ha en e-post adresse eller et mobiltelefonnummer. Dere anbefales å bruke e-post adresse. Fyll ut informasjonen og trykk på <mark>«Register deg»</mark> knappen.

Pass på å velge et passord som du klarer å huske, skriv det på en papirlapp som du gjemmer godt.

På neste side finner du eksempel på et ferdig utfylt formular. Legg merke til at passordet du skrev inn ikke vises som klartekst.

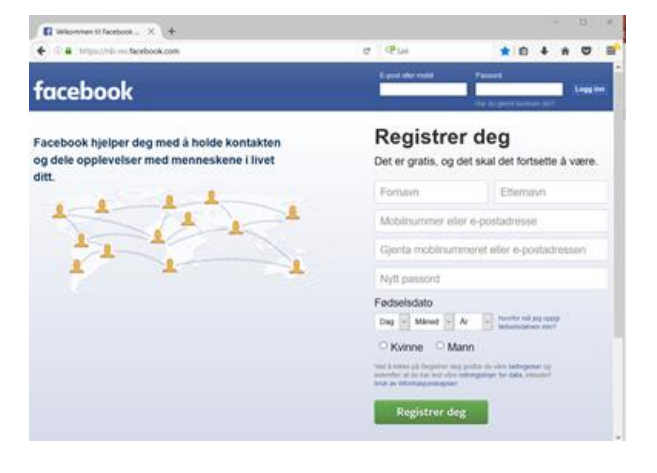

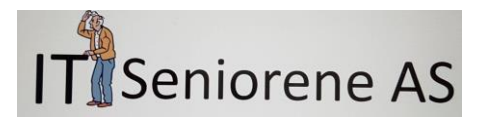

| Yelkommen til Facebook × +                                                                        |                                                                                                    | - 0                                                                                                    | × |
|---------------------------------------------------------------------------------------------------|----------------------------------------------------------------------------------------------------|----------------------------------------------------------------------------------------------------|---|
| € ①                                                                                               | C <sup>O</sup> Søk                                                                                                    | ★ 自 ↓ 余 ♡                                                                                                    | ≡ |
| facebook                                                                                          | E-post eller mobil                                                                                                    | Passord Logg in Har du glemt kontoen din?                                                                                                    | n |
| Facebook hjelper deg med å holde kontakten<br>og dele opplevelser med menneskene i livet<br>ditt. | Registre<br>Det er gratis, og<br>Mysil                                                                                                    | er deg<br>odet skal det fortsette å være.<br>Bergsprekken                                                                                    |   |
|                                                                                                   | pbergqui@gma<br>pbergqui@gma                                                                                                    | il.com<br>il.com                                                                                                    |   |
|                                                                                                   | Fødselsdato<br>12 v feb. v<br>Kvinne M<br>kvistere på Bogeterer<br>bekrefter at du har lest vår<br>bruk av informasjonskapske<br>Registrer d | 1947 Hvorfor må jeg oppgi<br>fødselsdatoen min?<br>Mann<br>teg godtar du vårs betiggelser og<br>re retningslinjer for data, inkludert<br>er. |   |

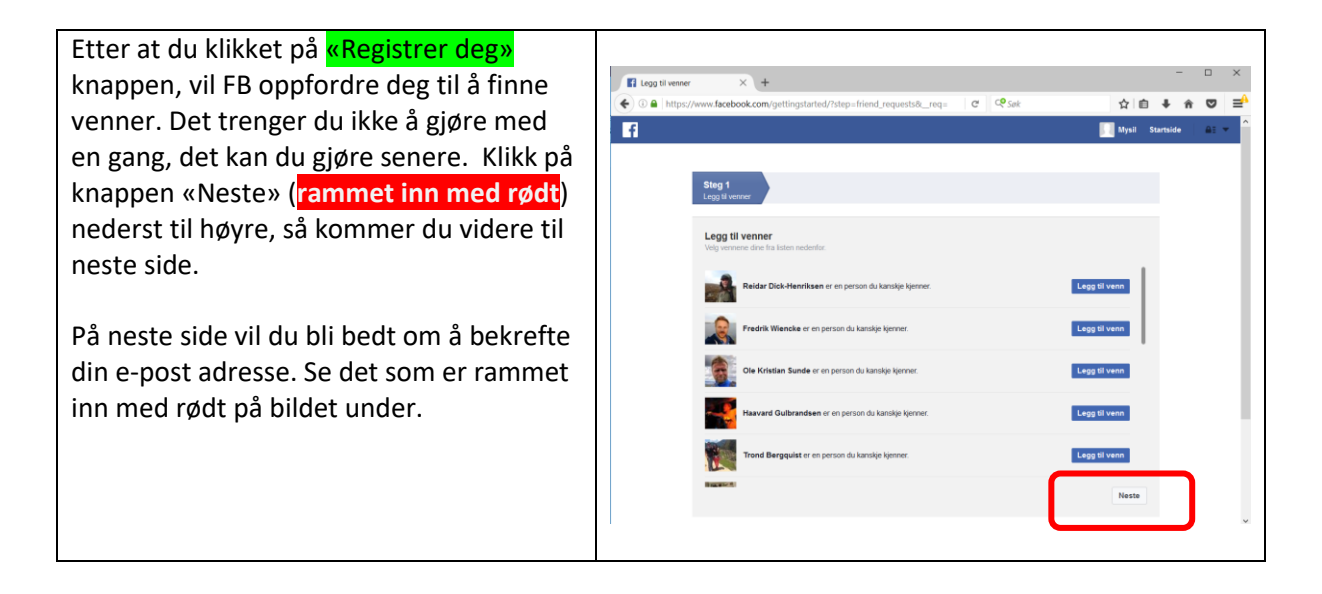

Bildet under viser at Facebook ønsker deg velkommen og kommer opp med 2 forslag til hva du kan gjøre videre. Vi hopper over dette nå, det som står under punkt 2 skal vi innom litt sendere. Legg merke til forstørrelsesglasset som viser «alle» og «venner». Dette er innstillinger som vi skal se nærmere på litt senere. Først skal vi bevise for FB at vi har oppgitt en riktig e-postadresse.

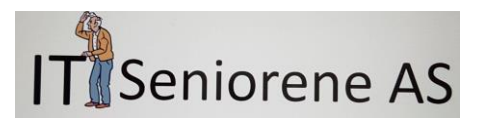

| Fi Facebook                                                                                                    | X +                                                                                                    | a Co sak                                                              |                  | み」合         |         |              |       | = |
|----------------------------------------------------------------------------------------------------|----------------------------------------------------------------------------------------------------|-----------------------------------------------------------------------|------------------|-------------|---------|--------------|-------|---|
| Mysil, gå til pbergqui                                                                                                    | @gmail.com for å fullføre registreringsprosessen.                                                                                                    | Bekreft nå Send e-po                                                  | ost på nytt⊸Angi | i kode · En | dre e-p | n<br>oostadi | resse |   |
| Mysil Bergsprekken Rediger profil AVORITTER Nyhetsoppdatering Meldinger Arrangementer PPER Direktoregent uideo                                                                                                    | Velkommen til Facebook, Mysil  Søke i e-posten etter venner som allerede er p Personer på Facebook finner i gjennomsnitt 20 venner å bruke Facebook Vennefinner. Har du funnet alle venn pbergqui@gmail.com Finn venner                                                | b <b>å Facebook</b><br>og familiemedlemmer ved<br>ene dine? Prøv den. | Chat             |             |         |              | 71 🔅  |   |
| <ul> <li>Spill</li> <li>På denne dagen</li> <li>Finn venner</li> <li>Bilder</li> <li>Foreslå endringer</li> <li>Poker</li> <li>Tilbud</li> <li>IDER</li> <li>Sideoppdatering</li> <li>Lik sider</li> <li>Opprett side</li> <li>SRUPPER</li> <li>Finn grupper</li> </ul> | Bli kjent med personverninnstillingene dine<br>Du kontrollerer hvordan du deler tingene dine med<br>folk og applikasjoner på Facebook.           Ta en omvisning om personvern           Hvem skal se detter           Ø Offentlig<br>Alle på eller utenfor Personvern | Offen<br>Alle på e<br>Vene                                            | Q. Sok           |             |         |              |       |   |

E-posten du har mottatt fra FB må du hente frem i ditt e-post program. Det kan se ut slik:

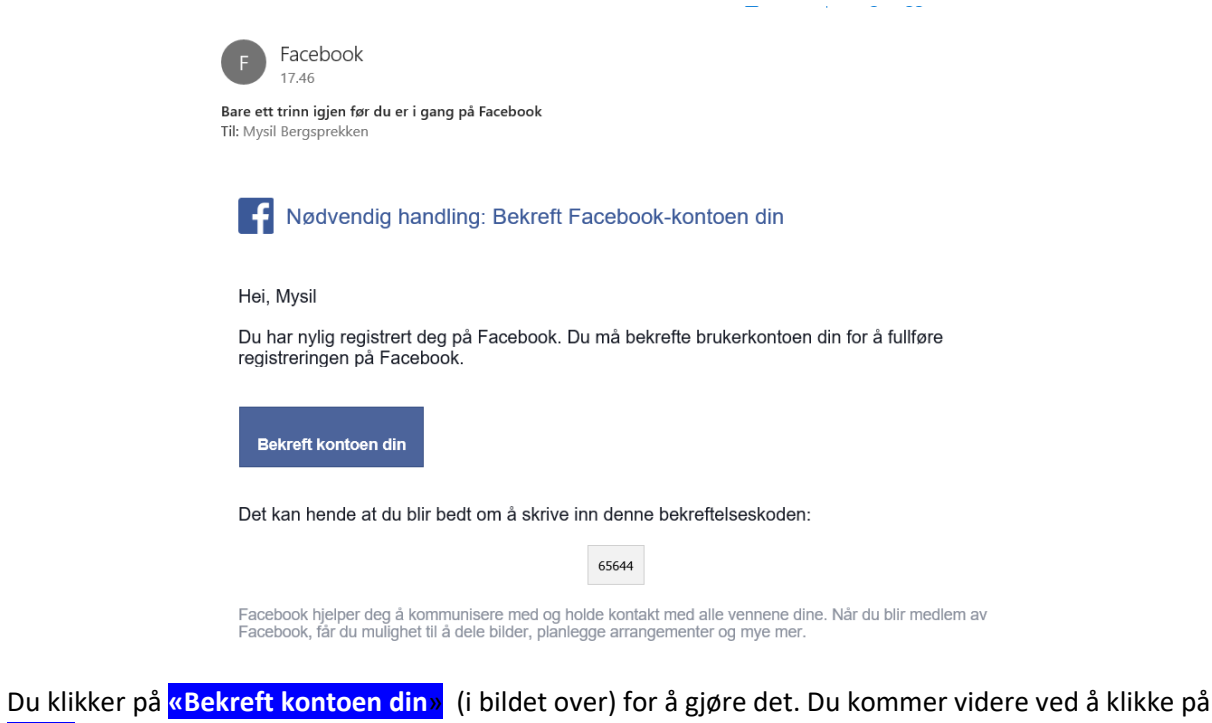

«OK» knappen som er vist under.

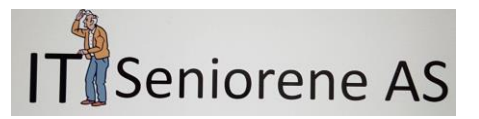

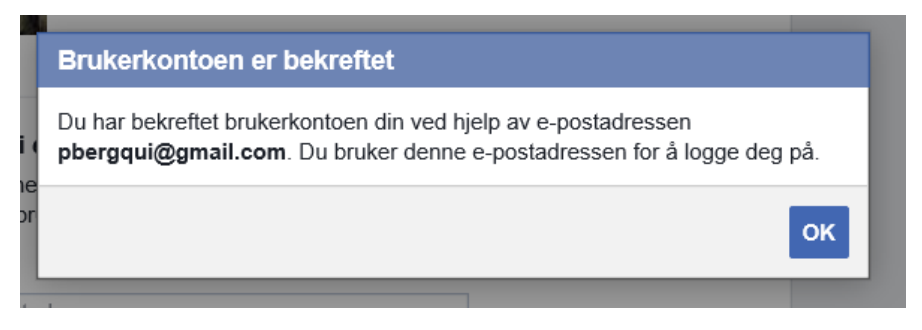

Det neste som skjer er at FB ber deg om å legge inn to bilder, et profilbilde og et forsidebilde. Du kan enten gjøre det, eller klikke «Hopp over».

| O      https://www.facebook.com/profile.php?id=100013773047                                                                                                    | 14748sk=about8section=work C Sek                                                | ☆ 白 ♣      | pprekken X G mysil bergspre                                                                                                    | 86255 - Goo × +                                                                                              |        | - u              |
|----------------------------------------------------------------------------------------------------|---------------------------------------------------------------------------------|------------|----------------------------------------------------------------------------------------------------|----------------------------------------------------------------------------------------------------|--------|------------------|
| f Mysil Bergsprekken                                                                                                    | Q Mysil Startside Finn venner                                                   | 1. 4 6   A | tps://www.facebook.com/profile.php?i                                                                                                    | d=1000137730474745esk=about8csection=work                                                                    | e esak | ☆ ê <b>‡ n ♡</b> |
| Conception of the second second secon | prekken Opplaar-internation Vita aktivaskiloga<br>Venner Bildar Mer •           |            | Inhyai Baraganakan<br>Dega ta funktisakan<br>Parsidentikakan<br>Wang ta faka oon saka nesa oon ta ja<br>ta oon saka ne na yaka<br>Wang ta faka oon saka ne yaka<br>Wang ta faka oon saka ne yaka<br>Wang ta faka oon saka ne yaka<br>Wang ta faka oon saka ne yaka<br>Wang ta faka oon saka oo saka oo saka<br>Wang ta faka oo saka oo saka oo saka oo saka oo saka oo saka oo<br>ta faka oo saka oo saka oo | Q<br>offendig De<br>entre di Sr<br>Ballipp Om Venner Bilder Mo                                               |        | d¶ €) 41×        |
| Valda Santa Santa  | gg II arbeidsplass<br>NELLE FERRIORETER<br>gg II en fugkompetanse<br>ETHOVEKOLE | CNat       | Oversiti<br>Jobb og utdanning<br>Steder du har bodd<br>Kontaktetormasjon og<br>grunnleggende informasjon<br>Familie og forhold<br>Detaljer om deg<br>Unahendelser                                                                                                    | UDES LOGIS L'Arbeidsplass<br>PROFEUDIRUE PERDINETTRE<br>+ Logis II en fagisompolance<br>UNIVERSITETINETINOUE |        |                  |

Det er mye informasjon du kan legge inn om deg selv, hvis du vil. Du kan gjøre det nå eller gjøre det en gang senere. Du kan la være å gjøre det, men vil da oppleve at FB oppfordrer deg til å gjøre det. Men det er ikke noe du er nødt til å gjøre. Noe velger å gjøre det for å slippe å bli «mast» på.

## Endre på innstillinger

På bildet under ser du en rød ramme oppe til høyre. Der er det en liten trekant med spissen nedover. Hvis du klikker på den, får du se det vi kaller en «nedtrekks» meny. Der skal du velge innstillinger for å få opp siden som gir deg mulighet til å endre på innstillingene for din bruker.

Bilde nummer 2 under, viser en oversikt over det som du har lagt inn om deg selv til nå. Det er ikke mye. På venstre side ser du en liste over menyvalg som er tilgjengelige for deg. Det valget som er gjort er markert med grå bakgrunn. Du skal nå klikke på menyvalget «Personvern» for å komme til siden som gjør det mulig å styre hvem som får vite om deg på FB.

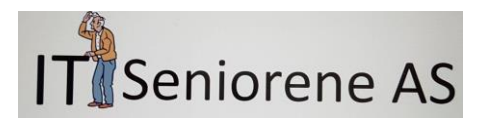

| f Mysil Bergsprekken × +                                                                                                    |                                                                                          | - 🗆 ×                                                                |
|----------------------------------------------------------------------------------------------------|------------------------------------------------------------------------------------------|----------------------------------------------------------------------|
| The second second | =1000137730474748±sk=about8±section=work C C Søk                                         |                                                                      |
| Legg til bilde                                                                                                    | sil Bergsprekken Oppdater informasjon Vis aktiv<br>Islinje Om Venner Bilder Mer - Oppret | tt side<br>tt gruppe<br>rupper<br>tt annonser<br>sestion nå Farebook |
| Ouarsilit                                                                                                    | Aktivite<br>Prefer<br>Instill                                                            | etslogg<br>anser for nyhetsoppdateri                                 |
| Jobb og utdanning<br>Steder du har bodd                                                                                                    | JOBB Hiep<br>+ Legg til arbeidsplass Innbok<br>Rappo                                     | xs for brukerstøtte<br>vrter et problem                              |
| Kontaktinformasjon og<br>grunnleggende informasjon<br>Familie og forhold                                                                                                    | PROFESJONELLE FERDIGHETER + Legg til en fagkompetanse                                    |                                                                      |
| Detaljer om deg<br>Livshendelser                                                                                                    | UNIVERSITET/HØYSKOLE + Legg til et universitet / en høyskole                             |                                                                      |
| https://www.facebook.com/settings                                                                                                    | VIDEREGÂENDE SKOLE                                                                       | • Chat 区 奈 🗸                                                         |

Bilde 1

| Generelle kontoinnstillinger 🗡                                                                                     | < +                     |                              |                   |             |       | - | · 🗆        | ×  |
|----------------------------------------------------------------------------------------------------|-------------------------|------------------------------|-------------------|-------------|-------|---|------------|----|
| ( https://www.faceboo                                                                                              | <b>k.com</b> /settings  |                              | C Søk             |             | ☆自    | + | <b>î</b> 🗸 | ⊒⁴ |
| f Finn venner                                                                                                    |                         | Q                            | 🚺 Mysil Startside | Finn venner | 21. 🛤 | 0 | A: -       | ^  |
| <ul> <li>♦<sup>©</sup> Generelt</li> <li>Sikkerhet</li> </ul>                                                      | Generelle kontoi        | innstillinger                |                   |             |       |   |            |    |
|                                                                                                    | Navn                    | Mysil Bergsprekken           |                   |             |       |   | Rediger    |    |
| Tidslinje og tagging                                                                                               | Brukernavn              | Du har ikke angitt et bruke  | mavn.             |             |       |   | Rediger    |    |
| <ul> <li>Blokkering</li> <li>Språk</li> </ul>                                                                      | Kontakt                 | Primær e-postadresse: pt     | pergqui@gmail.com |             |       |   | Rediger    |    |
| Varsler                                                                                                    | Passord                 | Passordet har aldri blitt en | dret.             |             |       |   | Rediger    |    |
| Mobil                                                                                                    | Nettverk                | Ingen nettverk.              |                   |             |       |   | Rediger    |    |
| Følgere                                                                                                    | Temperatur              | Celsius                      |                   |             |       |   | Rediger    |    |
| <ul> <li>Apper</li> <li>Annonser</li> <li>Betalinger</li> <li>Innboks for brukerstøtte</li> <li>Videoer</li> </ul> | Last ned en kopi av dir | ne Facebook-data.            |                   |             |       |   |            |    |
|                                                                                                    |                         |                              |                   | • Chat      |       |   | 24         | *  |

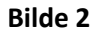

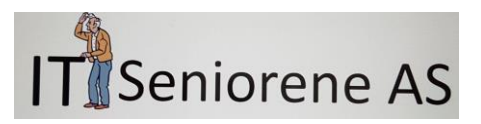

| Finn venner                                 |                              | Q. Mysil Star                                                                                      | tside Finn venner | 11 18 6        |             |
|---------------------------------------------|------------------------------|----------------------------------------------------------------------------------------------------|-------------------|----------------|-------------|
| <sup>®</sup> Generelt<br>Sikkerhet          | Personverninnstillinge       | er og verktøy                                                                                      |                   |                |             |
|                                             | Hvem kan se tingene mine?    | Hvem kan se de fremtidige innleggene dine?                                                         | Venner            |                | Rediger     |
| Tidslinje og tagging                        |                              | Gjennomgå alle innleggene og tingene du er tagget i                                                |                   | Bruk aktivi    | itetsloggen |
| Blokkering<br>Språk                         |                              | Vil du begrense publikummet for innlegg som du har<br>delt med venners venner eller som offentlig? |                   | Begrens tidlig | ere innlegg |
| Varsler<br>Mobil                            | Hvem kan ta kontakt med meg? | Hvem kan sende deg venneforespørsler?                                                              | Alle              |                | Rediger     |
| Følgere                                     | Hvem kan søke etter meg?     | Hvem kan finne deg med e-postadressen du har<br>oppgitt?                                           | Alle              |                | Rediger     |
| Apper<br>Annonser                           |                              | Hvem kan finne deg med telefonnummeret du har<br>oppgitt?                                          | Alle              |                | Rediger     |
| Betalinger Innboks for brukerstøtte Videoer |                              | Vil du at søkemotorer utenfor Facebook skal koble til<br>profilen din?                             | Ja                |                | Rediger     |
|                                             |                              |                                                                                                    |                   |                |             |

#### Bilde 3

Over ser du siden med innstillinger for «Personvern». Ute til høyre ser du blå skrift der det står «Rediger». Det er de tre forholdene vist her som dere bør endre på, for å unngå uønskede henvendelser.

- Hvem kan se tingene mine
- Hvem kan ta kontakt med meg
- Hvem kan søke etter meg

Klikk på «Rediger» ute til høyre for der det står «Hvem kan ta kontakt med meg».

| Generelt       Sikkerhelt         New kan se tingene mine       Hvem kan se de fremtidige innleggene dine?       Venner       Rediger         Tidslinje og tagging       Bickkering       Gjennomgå alle innleggene og tingene du er tagget i       Bruk aktivitetsloggene         Språk       Hvem kan ta kontakt med<br>meg?       Hvem kan sede de gvenneforespersier?       Lukk         Mobil       Følgere       Hvem kan søke etter meg?       Alle       Rediger         Apper       Annorser       Luke kon taget og en og de fordensemmerer de hør       Alle       Rediger                                                                                               | Finn venner                                                   |                            | Q Mysil Star                                                                                       | tside Finn venner | R 🖬 6          | ) 🗎 🖛        |
|----------------------------------------------------------------------------------------------------|---------------------------------------------------------------|----------------------------|----------------------------------------------------------------------------------------------------|-------------------|----------------|--------------|
| Hvem kan se tingene mine?       Hvem kan se tingene mine?       Hvem kan se de fremtidige innleggene dine?       Venner       Redgen         Tidsline og tagging       Biokkering       Gjennomgå alle innleggene og tingene du er tagget i       Bruk aktivitetsloggene         Syråk       Hvem kan ta kontakt med<br>Mobil       Hvem kan ta kontakt med<br>Meg?       Hvem kan sende deg venneforesporsier?       Lukk         Apper<br>Annorser       Hvem kan seke etter meg?       Alle       Redgen                                                                                                    | Generelt Pers                                                 | onverninnstillinge         | er og verktøy                                                                                      |                   |                |              |
| Tudsling eog tagging       Biokkering         Biokkering       Språk         Vil du begrense publikummet for innlegg som du har<br>delt med venners venner eller som offentlig?       Begrens tidligere innlegg         Vil du begrense publikummet for innlegg som du har<br>delt med venners venner eller som offentlig?       Begrens tidligere innlegg         Varsler       Hvem kan ta kontakt med<br>meg?       Hvem kan sende deg venneforespersier?       Lukk         Apper       Hvem kan søke etter meg?       I le       postadressen du har       Alle       Rediger         Anonser       Inner inne føre deg med teleforesurgereret du har       Alle       Rediger | Hve                                                           | m kan se tingene mine?     | Hvem kan se de fremtidige innleggene dine?                                                         | Venner            |                | Rediger      |
| Blakkering     Vil du begrense publikummet for innlegg som du har<br>delt med venners venner eller som offentlig?     Begrens tidligere innlegg       Varsler     Hvem kan ta kontakt med<br>meg?     Hvem kan sende deg venneforesporsler?     Lukk       Mobil     Folgere     Folgere     Stadressen du har     Alle       Apper<br>Annonser     Hvem kan søke etter meg?     Stadressen du har     Alle     Redigere                                                                                                    | Tidslinje og tagging                                          |                            | Gjennomgå alle innleggene og tingene du er tagget i                                                |                   | Bruk aktiv     | vitetsloggen |
| Warsler     Hvem kan ta kontakt med<br>meg?     Hvem kan sende deg venneforespørsler?     Lukk       Mobil     Følgere     Image     Image       Alle     Meners venner     vostadressen du har     Alle       Annorser     Hvem kan seke etter meg?     Notadressen du har     Alle                                                                                                    | Blokkering<br>Språk                                           |                            | Vil du begrense publikummet for innlegg som du har<br>delt med venners venner eller som offentlig? |                   | Begrens tidlig | jere innlegg |
| Apper<br>Annonser<br>Annonser                                                                                                    | Varsler Hve<br>Mobil Meg                                      | m kan ta kontakt med<br> ? | Hvem kan sende deg venneforespørsler?                                                              |                   |                | Lukk         |
| Annonser     Humpting fang dag med telefongumment du har Alle Podiaer                                                                                                    | Hve Anner                                                     | m kan søke etter meg?      | Venners venner                                                                                     | Alle              |                | Rediger      |
| Betalinger     oppgit?                                                                                                    | Annonser Betalinger                                           |                            | Hvern kan finne deg med telefonnummeret du har oppgitt?                                            | Alle              |                | Rediger      |
| Inhobits for brukerstøtte       Vil du at søkemotorer utenfor Facebook skal koble til     Ja     Rediger       Videoer     profilen din?                                                                                                    | <ul> <li>Innboks for brukerstøtte</li> <li>Videoer</li> </ul> |                            | Vil du at søkemotorer utenfor Facebook skal koble til<br>profilen din?                             | Ja                |                | Rediger      |

Her skal du velge «Venners venner» og trykke på «Lukk».

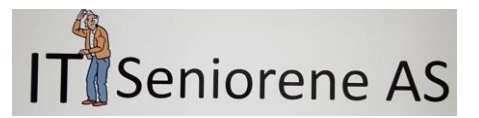

Neste skritt er å bestemme «Hvem kan søke etter meg?» Her må du endre på tre steder, ved å gå inn på «Rediger». Under ser du at du kan velge mellom «Venners venner» og «Venner». Bestem selv hvor streng du vil være, men ikke la det stå «Alle» der.

| i 🔒 https://www.facebo              | ook.com/settings?tab=privacy&s  | ection=findemail&view                                  | ı C C Se                                         | ĭk                    | ☆ 自      | ∔ ≙              |    |
|-------------------------------------|---------------------------------|--------------------------------------------------------|--------------------------------------------------|-----------------------|----------|------------------|----|
| Finn venner                         |                                 | Q                                                      | Mysil S                                          | Startside Finn ve     | nner 🤽 🗖 | 6                | •  |
| Generelt                            | Personverninnstillinge          | r og verktøy                                           |                                                  |                       |          |                  |    |
| Personvorn                          | Hvem kan se tingene mine?       | Hvem kan se de fremtidig                               | e innleggene dine?                               | Venner                |          | Redige           | er |
| Tidslinje og tagging                |                                 | Gjennomgå alle innleggen                               | e og tingene du er taggel                        | ti                    | Brul     | aktivitetslogge  | n  |
| Blokkering<br>Språk                 |                                 | Vil du begrense publikumr<br>delt med venners venner ( | net for innlegg som du h<br>eller som offentlig? | ar                    | Begrens  | tidligere innleg | g  |
| 🕽 Varsler<br>📕 Mobil                | Hvem kan ta kontakt med<br>meg? | Hvem kan sende deg ven                                 | neforespørsler?                                  | Venners venr          | ier      | Redige           | er |
| Følgere                             | Hvem kan søke etter meg?        | Hvem kan finne deg me                                  | d e-postadressen du h                            | ar oppgitt?           |          | Luł              | k  |
| Apper                               |                                 | Dette gjelder for personer                             | som ikke allerede kan se                         | e e-postadressen din. |          |                  |    |
| Betalinger Innboks for brukerstøtte |                                 | <ul> <li>Alle</li> <li>Wenners venner</li> </ul>       | efonnummeret du har                              | Alle                  |          | Redig            | er |
| Videoer                             |                                 | v k Venner                                             | r Facebook skal koble                            | til Ja                |          | Redig            | er |
|                                     |                                 |                                                        |                                                  |                       |          |                  |    |
|                                     |                                 |                                                        |                                                  |                       |          |                  |    |

Det nederste bør du endre til «Nei». Du kan logge av i nedtrekks menyen, der det står «Logg av».

Hvis du har barn eller barnebarn, er det veldig sannsynlig at de er godt kjent med Facebook. Be gjerne dem om å hjelpe deg og vise deg hva du kan gjøre. De vil sikkert synes at det er gøy at du har opprettet e bruker.